## Karfans C800plus registration & activation process

## Registration

**Setp1**: Login registration website <u>http://download.znjskj.com/en/Register.aspx</u> Input **serial number**(see the nameplate) and **registration password** ( display when you start up device, see Figure 2), then click next.

| 🔁 🖅 🗖 Download                    | × + ×              |                                                                                      |                                                  |    | - |   | × |
|-----------------------------------|--------------------|--------------------------------------------------------------------------------------|--------------------------------------------------|----|---|---|---|
| $\leftrightarrow \rightarrow$ 0 a | i downloadznjskj.c | <b>om/</b> en/Register.aspx                                                          |                                                  | ∑≞ | h | Ċ |   |
| CAR FANS Downloa                  | ad                 | Register<br>Serial number<br>AAAA001A94<br>Register password:<br>A13B 12AB FCE7 305E | See the nameplate See the startup interface Next |    |   |   |   |
| Startup interfac                  | ce                 | Copyright © 2016 Carfan                                                              | s All Rights Reserved.                           |    |   |   |   |
|                                   |                    |                                                                                      |                                                  |    |   |   |   |

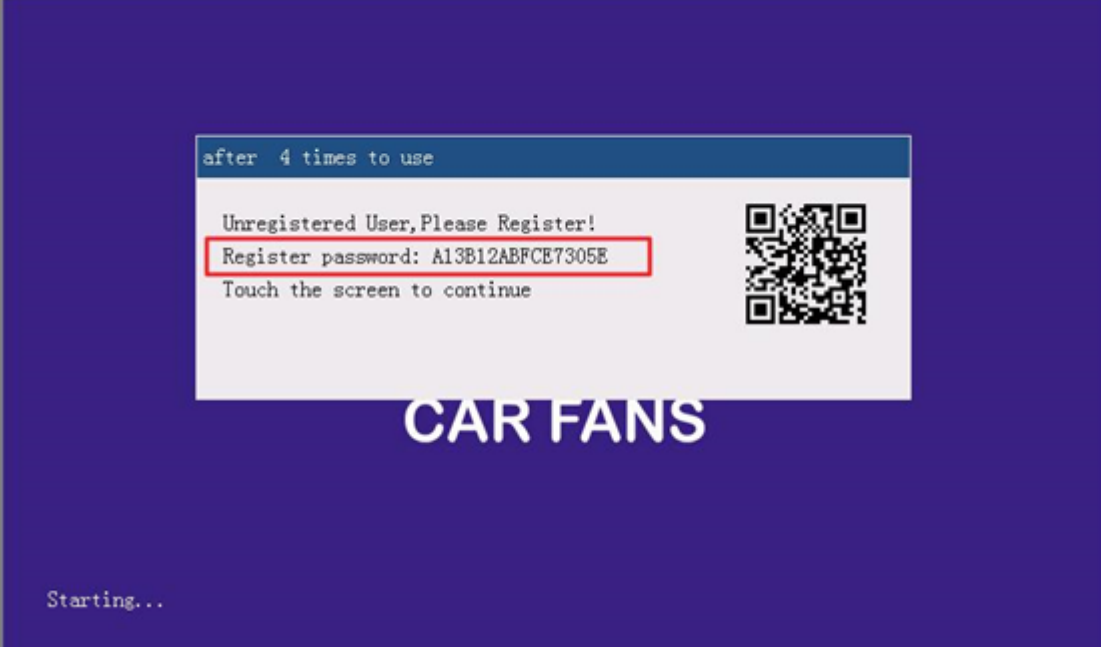

| activate and SW upgra                                | ade in future), then click Submit.                   |          |      |    |   |   |
|------------------------------------------------------|------------------------------------------------------|----------|------|----|---|---|
| 🔁 🖅 🗖 Download                                       | × + ~                                                |          |      | -  |   | × |
| $\leftarrow \rightarrow$ 0 a o                       | download_znjskj.com/en/Register.aspx                 | □ ☆      | ∑≞   | h  | e |   |
| CAR FANS Download                                    | 1                                                    |          |      |    |   |   |
|                                                      |                                                      |          |      |    |   |   |
|                                                      |                                                      |          |      |    |   |   |
|                                                      | Create account<br>Name                               |          |      |    |   |   |
|                                                      | Andry Enter your name                                | e        |      |    |   |   |
|                                                      | Email:                                               |          |      |    |   |   |
|                                                      | top_gear@live.com Enter your mail                    | box      |      |    |   |   |
|                                                      | Password:                                            |          |      |    |   |   |
|                                                      | Set your passw                                       | rord     |      |    |   |   |
|                                                      | Re-enter password:                                   |          |      |    |   |   |
|                                                      | Re-enter your p                                      | password |      |    |   |   |
|                                                      | Submit                                               |          |      |    |   |   |
|                                                      |                                                      |          |      |    |   |   |
|                                                      | Conversit © 2015 Cordans All Pilotts Reserved        |          |      |    |   |   |
| The following sho                                    | ws fill in the registration information successfully |          |      |    |   |   |
| 🔁 🗗 Download 🛛 🗙                                     | + ~                                                  |          | - (  | 0  | × |   |
| $\leftarrow \rightarrow$ O $\textcircled{O}$ downlos | nd.znjskj.com/en/Register.aspx                       | ☆ ☆      | 1. 1 | è. |   |   |
| Powerland                                            |                                                      |          |      |    |   |   |
| CAR FANS                                             |                                                      |          |      |    |   |   |
|                                                      |                                                      |          |      |    |   |   |
|                                                      | Create account                                       |          |      |    |   |   |
|                                                      | louding<br>Name                                      |          |      |    |   |   |
|                                                      | ×                                                    |          |      |    |   |   |
|                                                      | Reminder                                             |          |      |    |   |   |
|                                                      | Device: AAAA001A94 has been registered successfully. |          |      |    |   |   |
|                                                      | ОК                                                   |          |      |    |   |   |
|                                                      |                                                      |          |      |    |   |   |
|                                                      | Re-enter password:                                   |          |      |    |   |   |
|                                                      |                                                      |          |      |    |   |   |
|                                                      |                                                      |          |      |    |   |   |
|                                                      |                                                      |          |      |    |   |   |
|                                                      |                                                      |          |      |    |   |   |

**Setp2:** Enter your name, mailbox and set your password(this password is used for license activate and SW upgrade in future), then click Submit.

## License activate

**Setp3:** Read SD card by windows laptop. Open the "tools" folder in SD card.

| B DB      | 2018/9/3 13:50  |
|-----------|-----------------|
| DBEN .    | 2018/9/3 13:50  |
| Flash     | 2018/9/3 14:00  |
| FlashData | 2018/9/3 14:00  |
| NOTE      | 2018/9/3 14:00  |
| res       | 2018/9/3 14:00  |
| temp      | 2018/9/3 14:00  |
| tools     | 2018/9/3 13:50  |
| 🗋 boot    | 2017/6/19 17:21 |
| C800.bin  | 2018/5/22 15:00 |
| C800.s19  | 2018/4/22 22:07 |
| License   | 2018/9/3 14:22  |
| vci.s19   | 2018/4/22 22:07 |

Setp4 : Click "Upgrade Tool" to open it.

| Etemp          | 2018/9/3 14:00  |
|----------------|-----------------|
| 🖻 libeay32.dll | 2017/11/28 9:08 |
| 🗟 ssleay32.dll | 2017/11/28 9:08 |
| 🎝 UpgradeTool  | 2018/5/10 13:34 |

Fill the product serial number and Password. (Password is the password be set when registered in step 2).

| 뤎 License Updat       | e Tool V1.0.4 | Login  |                  | ×     |
|-----------------------|---------------|--------|------------------|-------|
|                       |               |        | <sub>NS</sub> 智久 | 骂科技   |
| Login                 |               |        |                  |       |
| Serial number         | AAAC016C3T    |        |                  |       |
|                       |               |        |                  |       |
| Password              |               |        |                  |       |
|                       |               |        | Logi             | n     |
| 🔏 License Update Tool | V1.0.4        |        | _                | o x   |
|                       |               |        | CAR FANS         | 智驾科技  |
| Ready.                |               |        |                  |       |
| Serial number: AAACO  | 16C3T         |        |                  |       |
| SD card: E:\          | -             |        |                  |       |
|                       |               |        |                  |       |
|                       |               | Update |                  | Close |

| 🔧 License Update Tool V1.0.4 | _        |       | $\times$ |
|------------------------------|----------|-------|----------|
|                              | CAR FANS | 智驾科   | 技        |
| Update successful.           |          |       |          |
| Serial number: AAAC016C3T    |          |       |          |
| SD card: E:\                 |          |       |          |
|                              |          |       |          |
| Update                       |          | Close |          |
|                              |          |       |          |

Click "close" when update successful.

Insert SD card back to C800 plus. Registration and activation successfully.

\_\_\_\_\_

## Note:

In case of windows can't run "Upgrade Tool" in step3, please open the folder "temp" and install the "vcredist\_x86 file. After that, "Upgrade Tool" can open correctly.

| 📜 temp         | 2018/9/3 14:00  |
|----------------|-----------------|
| 🔊 cfg          | 2018/9/3 15:10  |
| 🖻 libeay32.dll | 2017/11/28 9:08 |
| ssleay32.dll   | 2017/11/28 9:08 |
| 🖂 UpgradeTool  | 2018/5/10 13:34 |
|                |                 |
|                |                 |
|                |                 |
| 😼 vcredist_x86 | 2018/1/19 13:58 |
|                |                 |